# SCC COMPUTER ESSENTIALS

Welcome New SCC Employees!!!

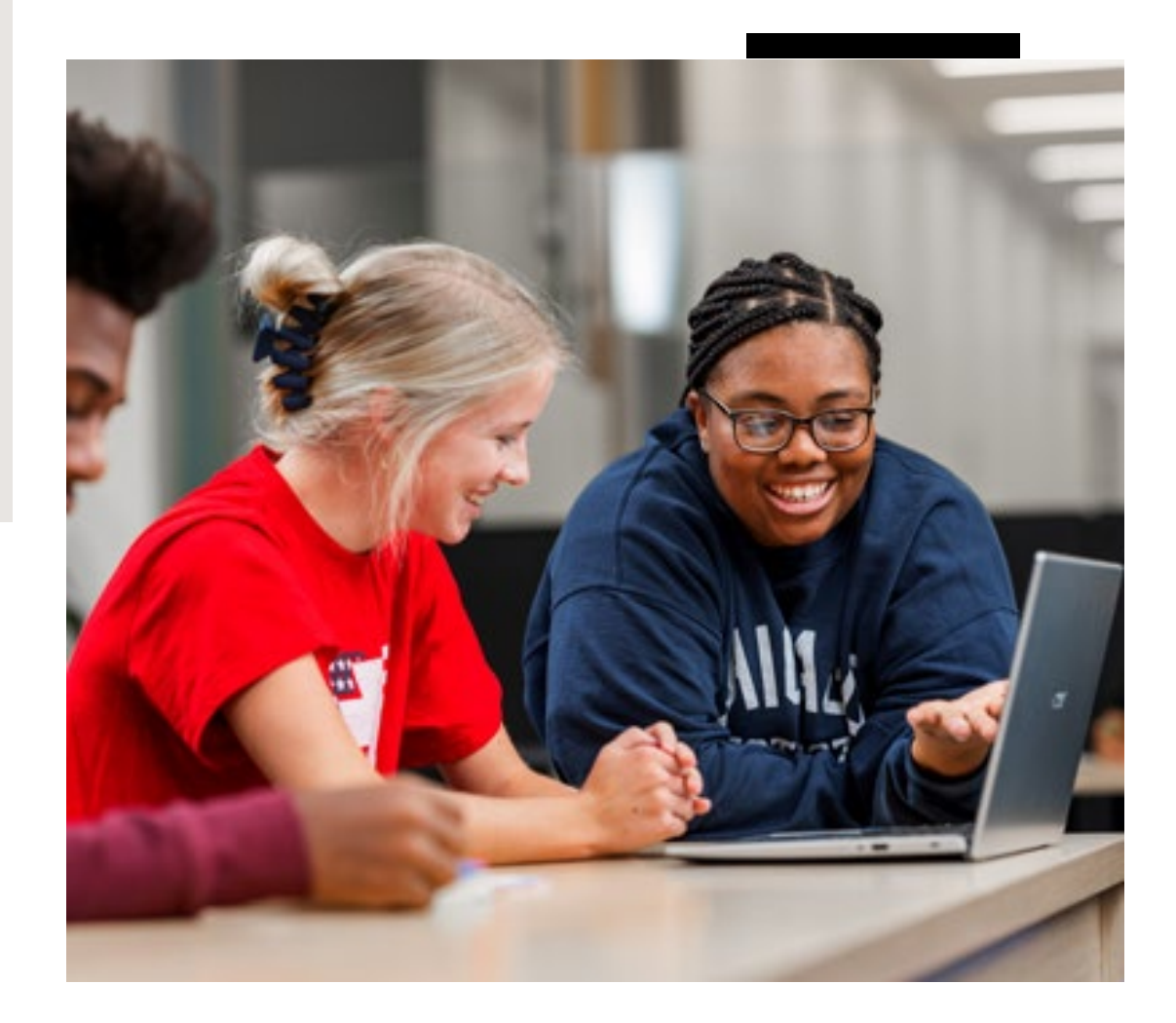

## Today's Topics

#### HELPDESK

COMPUTER NAMING CONVENTION

USERNAMES

NETWORK DRIVES & ONEDRIVE

WIRELESS ACCESS

**REMOTE ACCESS** 

BACKUP

PROGRAMS

EMAIL

COMPUTER USES AND POLICIES

### At the SCC Help Desk, we can help with a variety of IT needs!

to SCC

#### How do I log in to the SCC Hub?

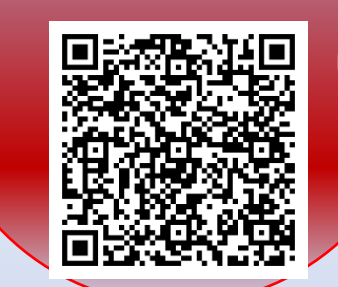

Microsoft 365 Apps FREE!

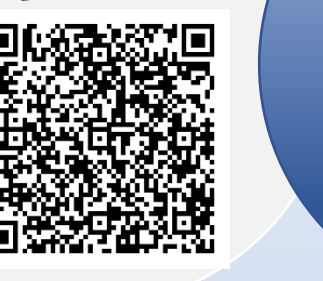

Canvas Instructor Orientation Course

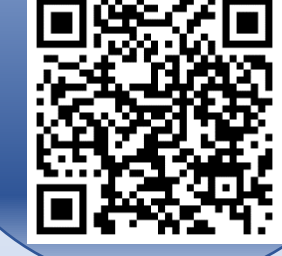

### Check out the IT Help Desk Main Web site!!

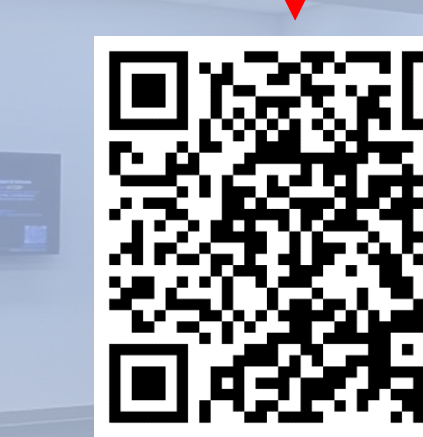

Don't forget to log in to **SCC Wireless** on your phone!

Scan or Click->

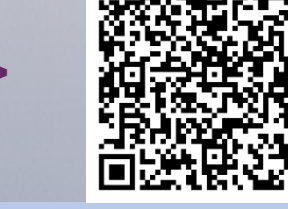

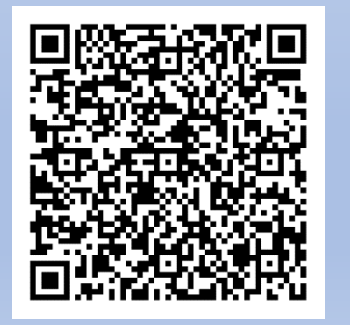

Don't miss our New Employee Welcome and Orientation Docs!

Canvas, OneDrive, Self Service, SCC Wireless and more!

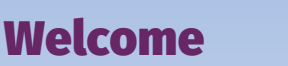

e Orientation

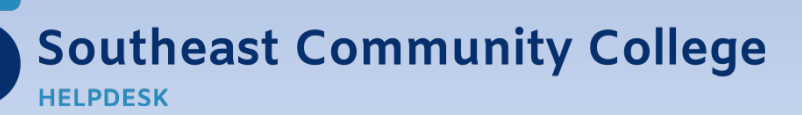

402-437-2447 <u>helpdesk@southeast.edu</u> » <u>www.southeast.edu/helpdesk</u>

### Introduction

- SCC has approximately 4,000 managed devices (desktops, thin clients, laptops, tablets, etc....) on five main campuses & Learning Centers
- 8800 O St, CEC, ESQ, BEATRICE, MILFORD & 6 Learning Centers
- Approximately 1,700 Active Employees
- Approximately 9,000 students during a given Semester
- 5 Full time Information System Technicians in Lincoln, 1 in Beatrice, 2 in Milford and 1 at CEC
- 3 Full time Help Desk technicians in Lincoln, 1 in Beatrice

## Help Desk

- Use the HelpDesk for computer issue
- Call extension 2447 (402-437-2447 from Outside)
  - Email <u>Helpdesk@southeast.edu</u>
  - Access helpdesk website from HUB under "Menu" in the top left click on Helpdesk

#### **IMPORTANT:**

- Who you are
- Where you are located
- How you can be reached
- What computer is having issues (the computer name)
- What the issue is •

#### Example:

From: Instructor or Staff Re: Issue summarized here Hello, I have a serious issue with (paragraphs of details follow)

Nam aren libero, nonummy eget, consectetuer id, vulputate a, magna. Donec vehicula angue en neque. Pellentesque habitant morbi tristique senectus et netus et malesnada fames ac tumpis egestas. Mauris ut leo. Cras viverra metus phoneus som. Nulla et betus vestibulum urna fringilla ultrices. Phasellus en telltus sit amet tortor gravida placerat. Integer sapien est, iaculis in, pretium onis, viverra ac, nunc. Praescut eget sem vel leo ultrices bibendum. Acucan fancibus. Morbi dolor unlla, malesnada en, pulvinar at, moltis ac, unlla, Our-

Loc: Room 208 Main Campus Cell/Desk Phone #: xxx xxx xxxx My computer name: BMHoschL **Destination Printer** (If applicable):

Note: This is not a formal requirement for emails, it is helpful when all of this information is provided but it is not necessary to follow this format.

When in doubt, reach out!!

## Computer Naming Convention

- The computer's name is important ...it will be on a label on the computer
- Computer naming convention: CJSMITHD
- **C** = CEC (location)
- J = First initial of first name
- SMITH = last name
- D = Desktop computer
- L = Laptop Computer
- **T** = Tablet
- You need this information when you contact the HELPDESK
- It also tells the system what printers and other access this computer needs

## Computer Naming Convention

# What if here is no label on my computer?

While IT makes every effort to ensure that labels are added to devices at the time of issuance, they can wear off or be missed

In order to look up your device on a standard Windows 10 or 11 PC, you can type "**pcname**" into the search bar and either press enter or click on the option to open the **System Settings** Page

| (i) View your PC name<br>System settings |        | M <u>ille</u> h<br>mh4 B@southeast.e | edu | System > Abo            |
|------------------------------------------|--------|--------------------------------------|-----|-------------------------|
| See school and web results               | > Find | a setting                            | a   | BMH.CCCHL<br>2057554800 |
| Search school and web                    |        | a secong                             |     |                         |
| pcname - See school and web results      | >      |                                      |     |                         |
|                                          | >      |                                      |     |                         |
| ✓ pcnametags                             | >      |                                      |     |                         |
|                                          | >      |                                      |     |                         |
| ∽ pcnamew                                | >      |                                      |     |                         |
|                                          |        |                                      |     |                         |
| ) pcnamew                                | >      |                                      |     |                         |

## Lab Naming Conventions

### -ME18401

- M= Milford
- E= Eicher Building
- 184 = the room number
- 01= the computer number

### -LT10401

- L = Lincoln 8800 O ST
- -T =the T section
- -104 = the room number
- 01 = the computer number

### - **BK10105**

- B = Beatrice
- K = Kennedy Building
- 101 = the room number
- -05 = the computer number

### Usernames

- Username is usually
  - The first letter of your first name
  - The first letter of your last name
  - your SCC ID number,
  - John Smith = js12345
  - Note- Once issued, a username is permanent and cannot be changed!
- Login Username = js12345@southeast.edu
- You can log in to any computer on any campus
- If you are just issued a computer, you must log in Before Leaving Campus! If you fail to do so, you will not be able to log in at home on your own wireless network
- You change your password by going to the HUB or by pressing Ctrl + Alt + Del on the keyboard then select "Change Password".
- Some formats show the ID# as a 7-digit number with an appropriate number of "Leading Zeros". You will see these in various areas (the example on the right is from Faculty Self Service) but keep in mind that when logging in, the "Leading Zero" is NEVER entered!
- Referring to the example above and the 7-Digit ID# format, the system ID# for John Smith (username js12345) would be: 0012345

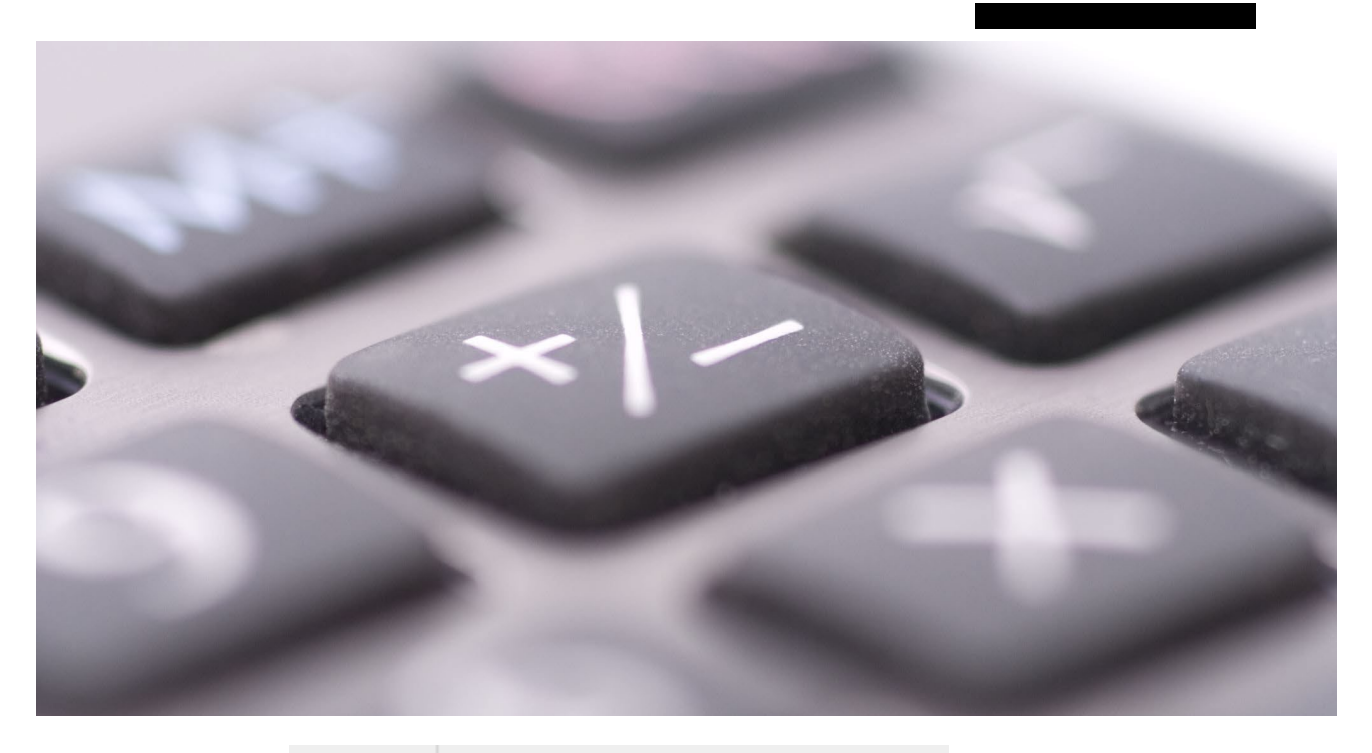

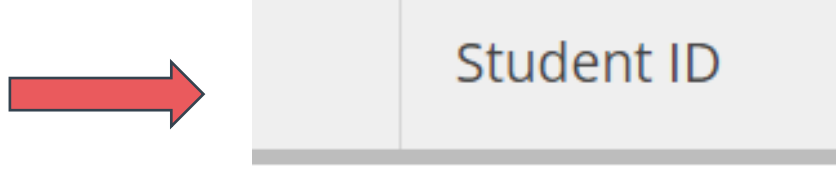

0734535

### Network Drives

- STORE NOTHING VALUABLE ON THE C: DRIVE!
- Hard Drives and USB Drives can and do Fail!
- Network Drives are accessible On-Location or through VPN only
- N: Drive offers 25 Gb of secure storage on SCC Server
- N: Drive can be accessed from any SCC computer that you are logged on to
- O: Drive can be used to share documents with colleagues
- OneDrive: Refer to instructions on handouts,
   1 Tb of storage available anywhere
- Due to security and virus attack risks we are NOT to plug non-SCC computers into Ethernet ports.

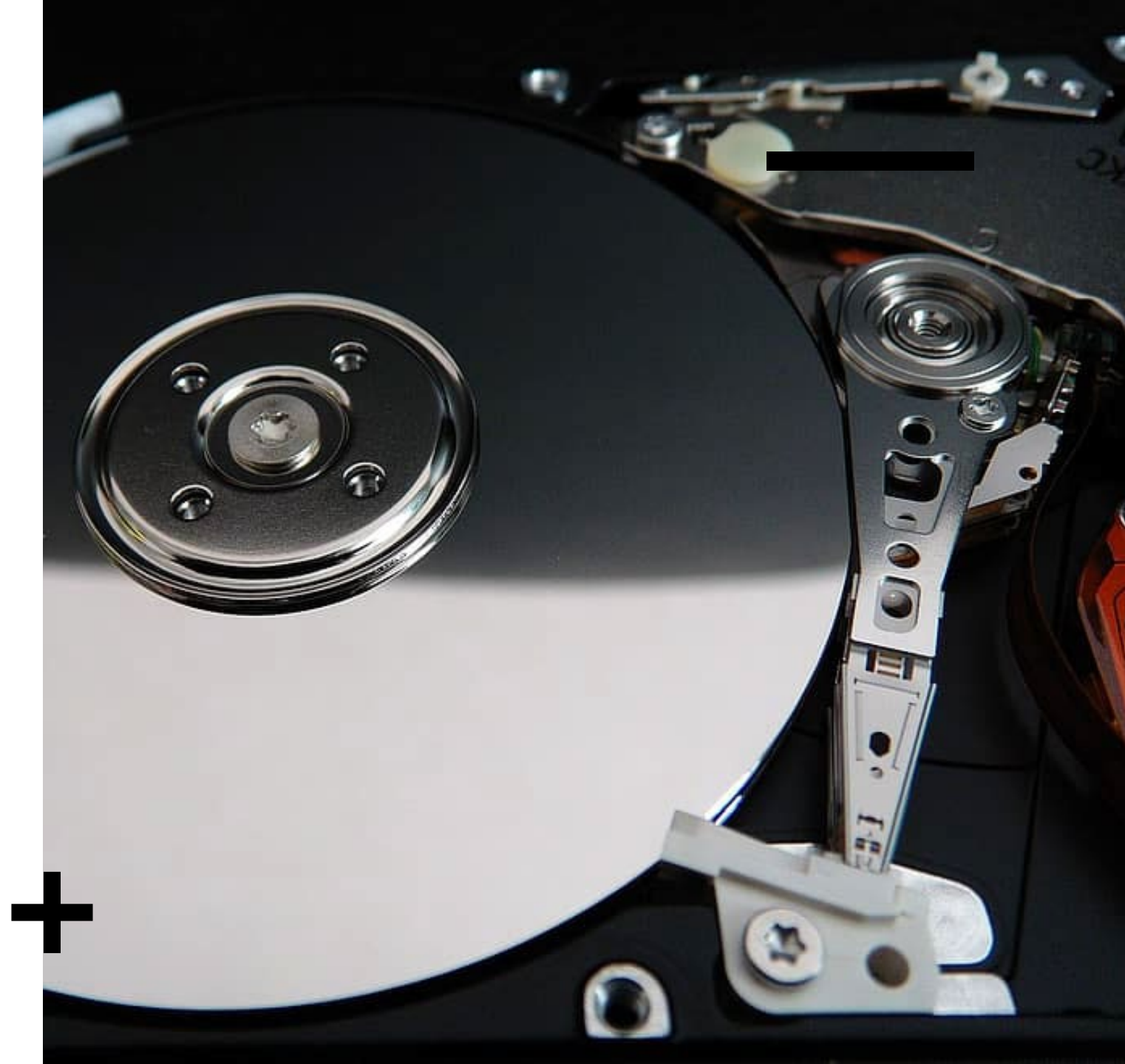

## SCC Wireless

- SCC has three types of wireless
- Secured (SCC Wireless)
  - $\circ~$  For faculty and staff
  - $\circ~$  Used on SCC owned computers, automatic connection
  - $\circ\;$  Allows access to network drives and printers and internet
- Unsecured (SCC Open Wireless)
  - $\circ~$  For Internet access only
  - $\,\circ\,\,$  Unsecured network access, Login expires every 90 days.
  - $\circ~$  No access to network drives and printers
  - $\circ~$  SCC login account still required

#### – Eduroam

- Internet Access Only
- Modern WPA-2 Enterprise Security
- $\circ~$  No Access to Network Drives and Printers
- $\circ$  SCC Login Still Required
- $\circ~$  Able to Use at other Colleges, login does NOT Expire

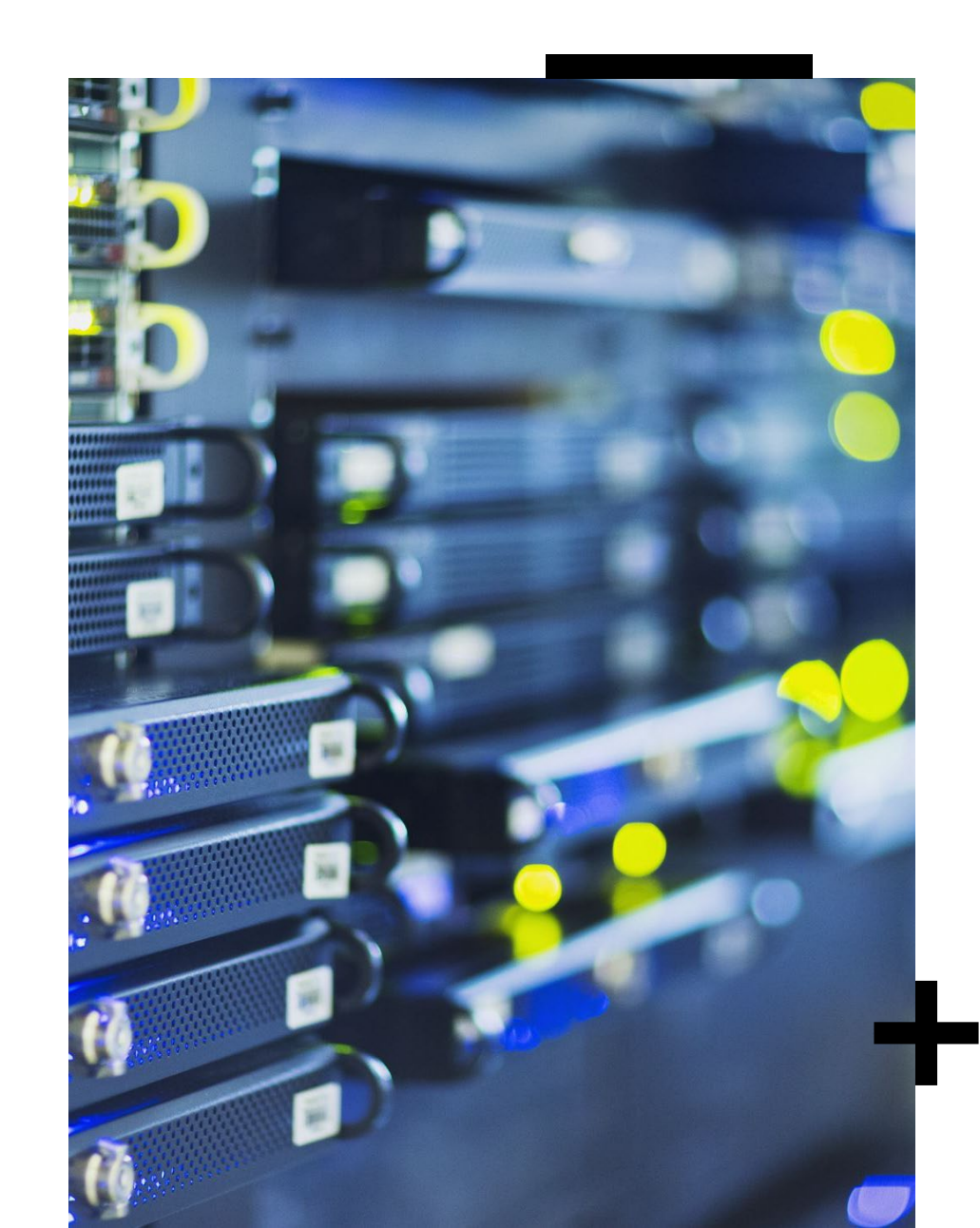

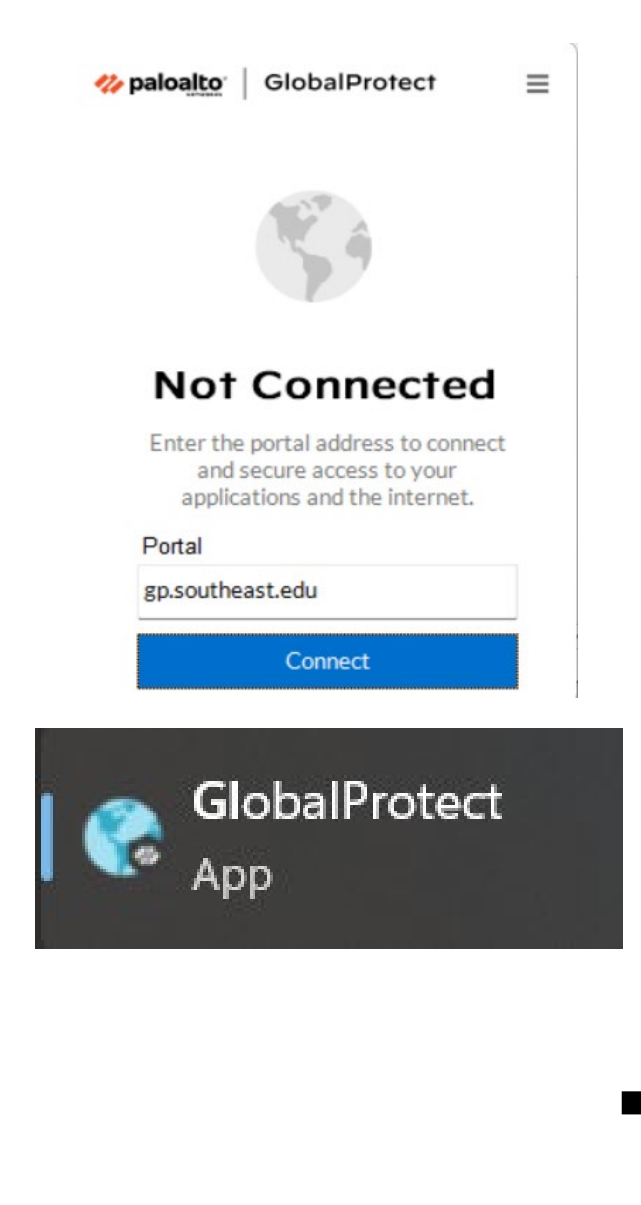

### Remote Access

**Global Protect** 

Access from ^ in the taskbar

Must connect to Global Protect when on SCC campus for the first time.

Gives you access to your network drives while working remote.

**Global Protect SSO Remote Login Instructions** 

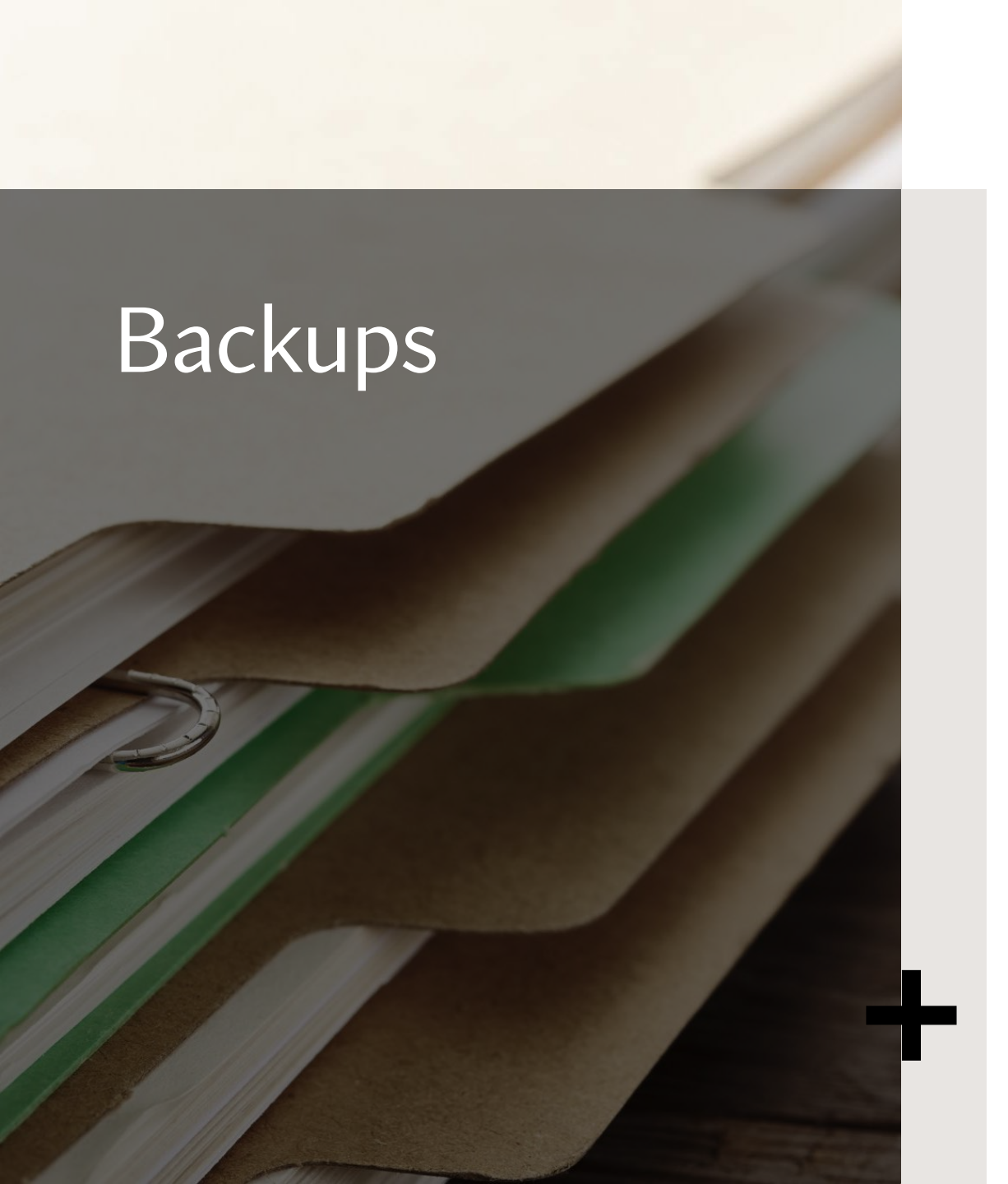

- If you lose a document on the network drive, we may be able to salvage it
- Must at least know the name and file path of the document
- Contact the helpdesk

## Programs

The basic programs needed by most SCC employees are already installed

Other programs available as Thin Apps within the "Application Shortcuts" menu.

If you have a special request it must be approved by the VP of Technology who will review it to ensure it can work with existing network and computer operating systems

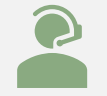

Approved applications must be installed by Techs... schedule through HelpDesk

### Email Access

#### Outlook is our Email client

- Use it on the computer assigned to you.
- Best practice is to use the HUB (SCC Office 365) for Multimedia Cart computers.
- Can use outlook.office365.com from any computer on the internet or just click on "Email" or "OneDrive" link from the SCC Hub as destination is the same
- Use your user ID @southeast.edu and your SCC password to log in to Office 365.
- John Smith = js12345@southeast.edu
- SCC email on your cell phone.
- Example of phishing email.

### **Email Security**

#### Take the time to check before you click or respond!

Thank you,

From: Mann, Dan [mailto:damann@chicagotribune.com] Sent: Tuesday, April 12, 2016 1:04 PM To: Mann, Dan <<u>damann@chicagotribune.com</u>> Subject: RE: Mailbox Helpdesk

From: Mann, Dan Sent: Tuesday, April 12, 2016 12:51 PM To: 'damann@tribune.com' Subject: Mallbox Helpdesk

Dear Staff(s).

New security updates need to be performed on our servers, due to the rate of phishing. Please CLICK HERE and sign in to the IT Help server for maintenance and update of your mailbox.

If your mailbox is not updated soon, Your account will be inactive and cannot send or receive messages.

On behalf of the IT department, this IT Alert Notification was brought to you by the Help Desk Department. This is a group email account and its been monitored 24/7, therefore, please do not ignore this notification, because its very compulsory.

Sincerely, IT Department

©2016 Microsoft outlook. All rights reserved.

### How to Report a Phishing Email at SCC (Before the Fish Hooks You!)

Step 1: Spot the Suspicious Email

•If the email seems sketchy—unexpected attachments, fishy (pun intended) links, or asking for personal info—you're probably dealing with a phishing attempt.

#### Step 2: Don't Click, Don't Respond

•The number one rule: Don't take the bait! Avoid clicking any links or replying to the email.

#### **Step 3:** Click the "Report Phish" Button from the Outlook Toolbar Home Ribbon Note: If you want us to review and then enable **if safe**, you must contact the Help Desk after reporting! Emails reported as Phishing are otherwise guarantined permanently!

### Desktop Client

| <u>o</u> | G P ≠                     | [                                | ,∕⊂ <sub>Sea</sub> | rch                    |                   |                                                                                |    |                                            |                 |                  |                                                 |                      |           |             |                               | ي ا                           | <mark>9</mark> – | ð               | ×   |
|----------|---------------------------|----------------------------------|--------------------|------------------------|-------------------|--------------------------------------------------------------------------------|----|--------------------------------------------|-----------------|------------------|-------------------------------------------------|----------------------|-----------|-------------|-------------------------------|-------------------------------|------------------|-----------------|-----|
|          | File <mark>Home</mark> Se | end / Receive Fold               | er View            | Help                   |                   |                                                                                |    |                                            |                 | <b>T</b>         |                                                 |                      |           |             |                               | Tr                            | y the new        | Outlook         | Off |
|          | New New<br>Email Items ~  | ।<br>© ☐ ☐<br>© → Delete Archive | Report             | Reply Reply Forward HI | Share to<br>Teams | <ul> <li>➡ Social Media</li> <li>➡ To Manager</li> <li>➡ Team Email</li> </ul> |    | ➡ Move ~<br>➡ Rules ~<br>➡ Send to OneNote | Unread/<br>Read | ස් Browse Groups | Search People<br>Address Book<br>Filter Email ~ | A))<br>Read<br>Aloud | Translate | All<br>Apps | Reply with<br>Scheduling Poll | ServiceDesk<br>Plus for Email | Viva<br>Insigh s | Report<br>Phish |     |
| -        | New                       | Delete                           | Report             | Respond                | Teams             | Quick Steps                                                                    | L2 | Move                                       | Tags            | Groups           | Find                                            | Speech               | Language  | Apps        | Find Time                     | ServiceDesk Plus for E        | Add-in           | PhishAlarm      |     |

### How to Report a Phishing Email at SCC (Before the Fish Hooks You!)

### **Online Client**

|   | Outlool | k                      | (              | Q Sear | ch               |                 |               |                 |                 |                     |         |                   | Q     | <b>D</b> | ₽<br>₽ | ŝ | Q | <b>Ø</b> |        |
|---|---------|------------------------|----------------|--------|------------------|-----------------|---------------|-----------------|-----------------|---------------------|---------|-------------------|-------|----------|--------|---|---|----------|--------|
|   |         | Home                   | View Help      | 1      |                  |                 |               |                 |                 |                     |         |                   |       |          |        |   |   |          |        |
|   |         | ⊄× Ignore<br>& Block ∽ |                |        | $\leftarrow \ll$ | $\rightarrow$   |               | 🛛 🕻 🔁 🕻         | Co Social Media | $\bigcirc \bigcirc$ |         |                   |       | 8        |        |   |   |          |        |
|   | New     |                        | Delete Archive | керог  | керіу керіу      | Forward Meeting | Schedule with | Sweep Move Rule | S               | Read / Categori     | ze Flag | Pin Shooze Policy | Print | Discove  |        |   |   |          |        |
|   | · ·     |                        |                | ~      | dii              | Ä               | Copilot       | × *             |                 | Unread V            | ~       | × ×               |       | groups   |        |   |   |          |        |
| ~ | New     | [                      | )elete         | m n    |                  | 2 bond          |               | Move            | Quick steps     |                     | Tags    |                   | Print | Find     | Undo   |   |   |          | $\sim$ |
|   |         |                        |                | U K    | eport phishing   |                 |               |                 |                 |                     |         |                   |       |          |        |   |   |          |        |
| * | > Fav   | orites                 |                |        |                  |                 |               |                 |                 |                     |         |                   |       |          |        |   |   |          |        |
|   |         |                        |                |        |                  |                 |               |                 |                 |                     |         |                   |       |          |        |   |   |          |        |

#### Bonus Tip: Stay Sharp

Phishers are sneaky! Always look twice before taking action on unexpected emails. NEVER enter SCC
 Credentials or Personal Information unless you are SURE the email or source is legitimate!

### **Need Help?**

•If you're unsure about an email, contact the SCC IT Helpdesk before doing anything risky. Better safe than sorry!

•Phone: 402-437-2447

•Email: helpdesk@southeast.edu

### **Computer Use and Policies**

- Never leave a computer unattended while logged in because someone could use your credentials for malicious purposes
- Could change grades, steal Student/Staff personal information, delete files on your N: drive, Delete co-workers files on the O: drive
- You can lock the computer, log off or restart it
- All computers, software and email are property of SCC
- All usage is subject to being monitored and logged including but not limited to:
- Internet
- Email
- Programs on local computer

### Multi Media Carts

- Many lecture rooms have the equipment
- -Two main types: Crestron and older style MMC's
- -Have a plan B in case of malfunction
- Report issues to the helpdesk
- Please do not ask students to fix
- Return the devices to the configuration that allows next instructor to use PowerPoint
- Additional media cart training While your colleagues may show you the basics, please feel free to Contact Help Desk for more detailed instructions!
- -<u>Crestron Media Cart Training</u>

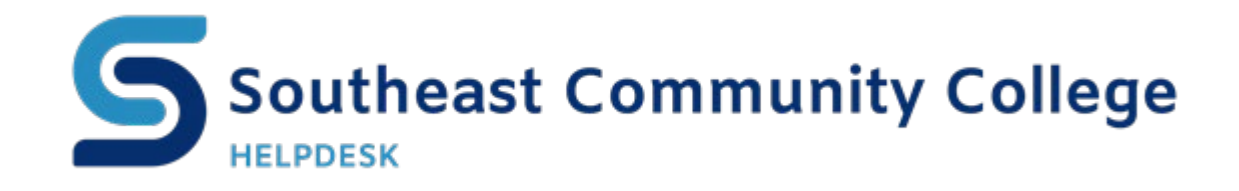

## Questions? We'd love to hear them!

- Thank You and Happy Computing!

402-437-2447 helpdesk@southeast.edu » www.southeast.edu/helpdesk

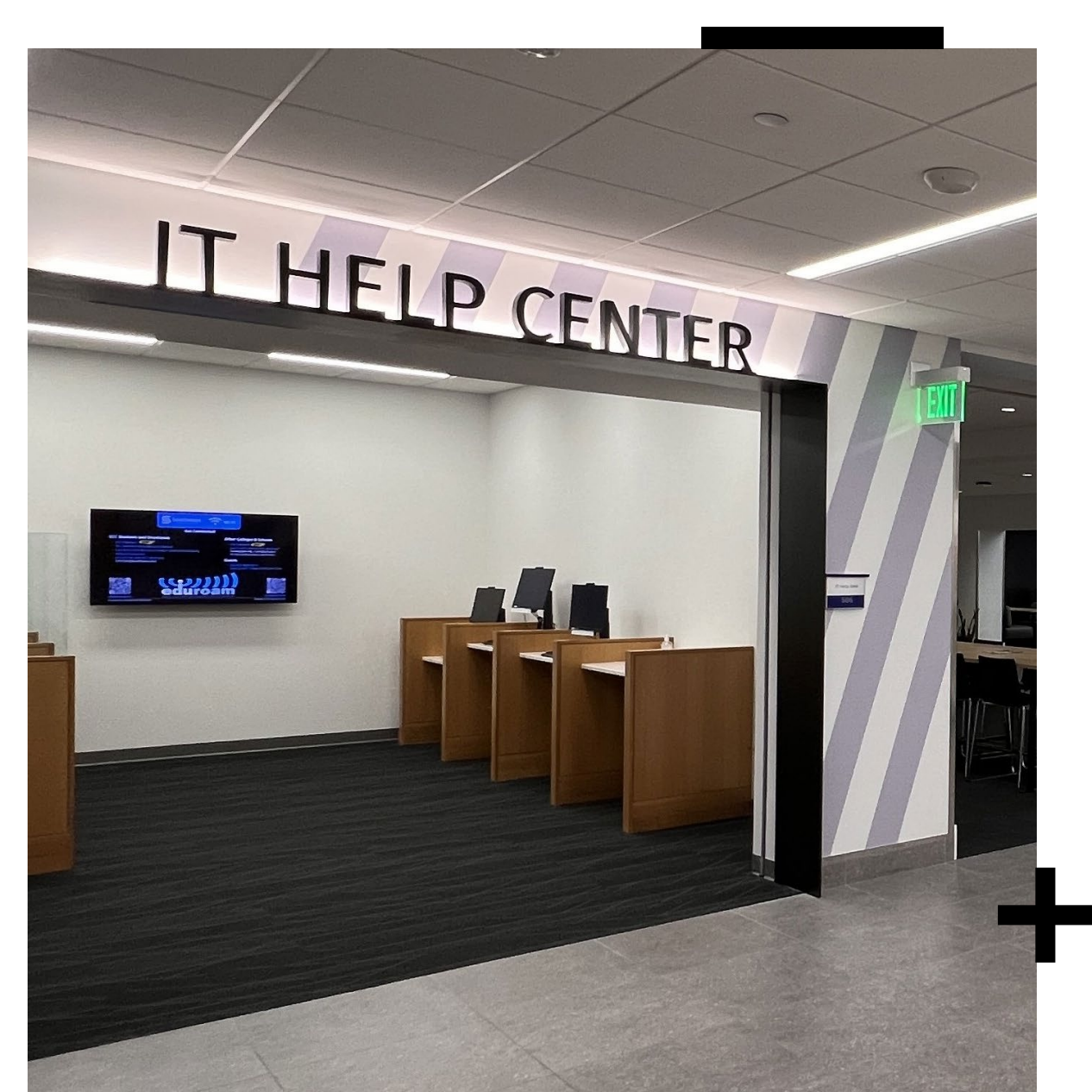